## Save/Print aPerformanceEvaluation in myPerformance

a. Under the Faculty/Staffab i.

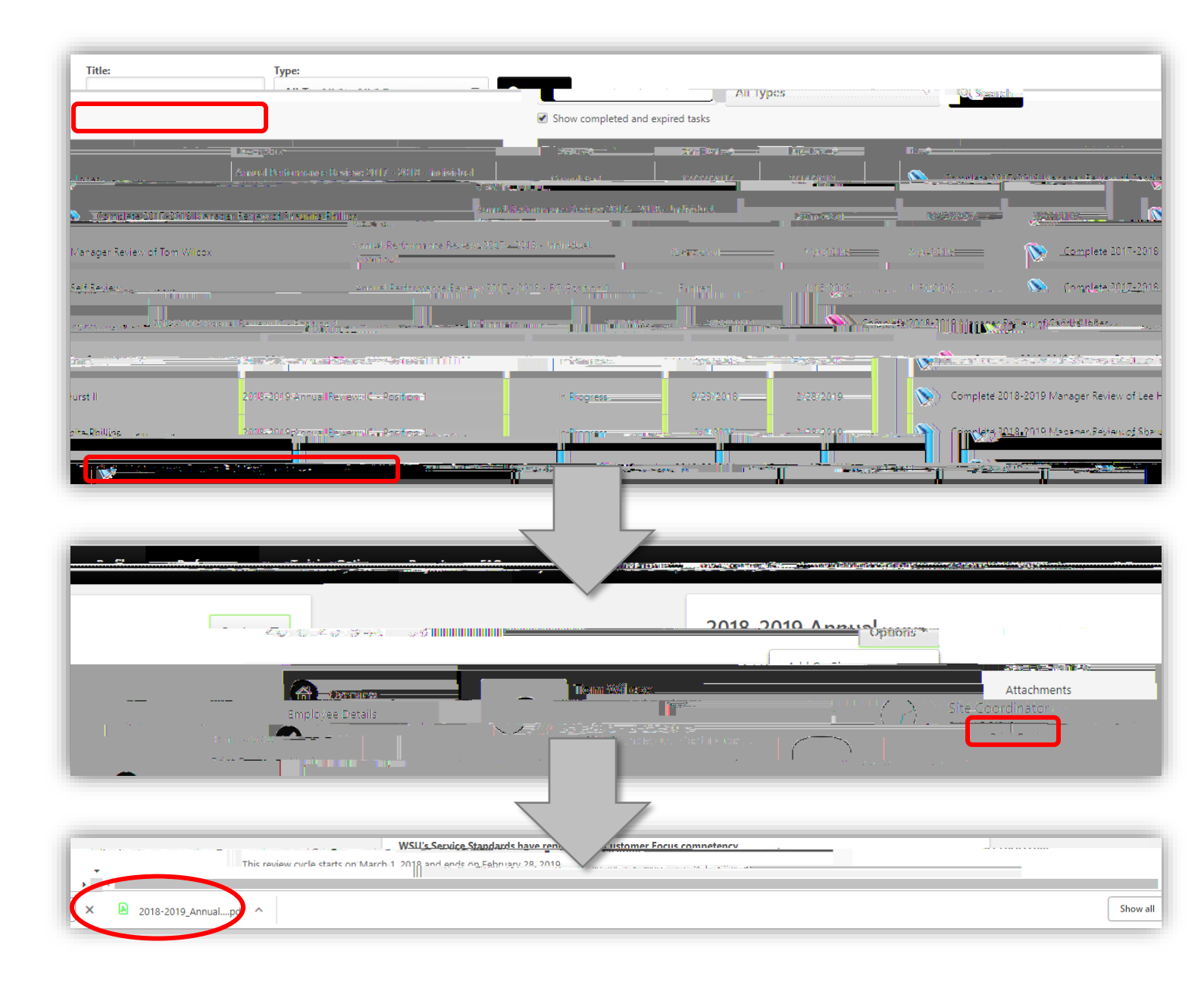